# EC5-1690

5.25 英寸工业计算机主板 硬件安装手册

手册版本: V1.0 适用板卡: VA1

地址: 深圳市福田区车公庙天安数码城创新科技广场 B 座 1510 邮编: 518040 电话: (0755) 83439980 83439280 传真: (0755) 83439680 网址: http://www.bsky.com.cn 邮箱: E-mail: <u>market@bsky.com.cn</u>

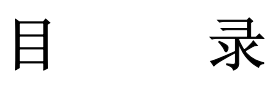

| N. M. Parts R.                                     |                   |
|----------------------------------------------------|-------------------|
| 1. 产品概述                                            | 1                 |
| 1.1 简介                                             |                   |
| 1.2 特性                                             |                   |
| 1.3 规格                                             |                   |
| 1.4 附件清单                                           |                   |
| ↑ 连口介绍                                             |                   |
| 21 跳帽乃连接哭位置                                        |                   |
| 2.1 此相及足及册位直<br>2.2 趾帽乃连接哭简介                       |                   |
| 2.2 跳帽没足没带向开                                       |                   |
| 2.5 此情议直<br>9 / 接口引期完义                             | <del>ب</del><br>۸ |
| 2.7 设口 扪冲定入                                        | +                 |
| 3. 硬件安装                                            |                   |
| 3.1 注意事项                                           |                   |
| 3.2 网络唤醒功能                                         |                   |
| 3.3 CRT/LVDS LCD 的连接······                         |                   |
| 3.4 IT8888 PCI-ISA 桥的设置和 PC/104 接口的使用              |                   |
| 3.5 串口的设置和使用                                       |                   |
| 3.6 USB 的连接                                        |                   |
| 3.7 电源输入                                           |                   |
| 3.9 其它端口的连接                                        |                   |
| 3.10 常见故障排除                                        |                   |
|                                                    |                   |
| 4. BIOS 设置                                         |                   |
| 4.1 BIOS 设置                                        |                   |
|                                                    |                   |
|                                                    |                   |
| 附录 1: 系统资源(I/O,中断资源占用情况)                           |                   |
| 附录 2: 例程                                           |                   |
| A 看门狗使用范例····································      |                   |
| B 板载 DIO 使用范例 ···································· |                   |
| 附录 3: 点屏配线方法                                       |                   |

# 1. 产品概述

## 1.1 简介

EC5-1690 是一款在 203mmx146mm 尺寸上开发出来的全功能嵌入式工业计算机主板。该款主板基于英特尔超低 电压移动赛扬处理器,板载 256Mbytes DDR SDRAM,板上集成 CRT/LVDS LCD 接口、2 路 USB2.0 接口、4 个带独立控 制器的 10M/100Mbps 以太网接口、CF 卡座、1 个 EIDE 接口、DIO 接口、2 串一并、内建看门狗定时器以及供扩充用 的 PC/104 接口。

由于主板采用英特尔超低功耗的 BGA 封装的 CM CPU 芯片,无需风扇,彻底解决了由于风扇故障引起可靠性降低的问题,板上的 LCD 接口可以支持 LVDS LCD 屏,分辨率 640×480、800×600、1024×768。

EC5-1690 以其超强的功能,可广泛应用于发 VPN、防火墙、网络终端、工业网络服务器等各种嵌入式领域。

#### 1.2 特性

- ◆ 嵌入式英特尔超低功耗的 CM CPU 微处理器, 主频 600M/800M/900M/1GHz 可选
- ♦ 852GM+ICH4
- ◆ 板载 256Mbytes DDR SDRAM
- ◆ 4个 RealTek RTL8100CL 10/100M 网卡接口
- ◆ 2个USB 接口, USB2.0
- ◆ 一个 40PIN 标准硬盘接口
- ◆ 一个 TYPE I CF 卡接口
- ◆ 2个全功能的串口, COM1、COM2 均支持 RS232/RS485 工作模式,模式切换免跳线
- ◆ 提供标准 ATX 电源接口和 4PIN 硬盘电源接口,电源选择免跳线,可支持单+5V 供电
- ◆ 提供标准 PC/104 接口
- ◆ 可应客户要求, 裁减部分功能, 以满足客户的实际需求

#### 1.3 规格

| 结构:             | 嵌入式 5.25″工业计算机主板结构。                                                |
|-----------------|--------------------------------------------------------------------|
| 处理器:            | 嵌入式低功耗英特尔超低功耗的 CM 800M CPU 微处理器, 128KB 一级缓存, 主频                    |
|                 | 400M/600M/800M/1GHz 可选。                                            |
| 芯片组:            | 852GM+ICH4。                                                        |
| BIOS:           | AWARD BIOS.                                                        |
| 内存:             | 板载 256MBytes SDRAM, 支持 DDR200/266。                                 |
| 显示 <b>:</b>     | 最高共享内存 64MB 作为显存。集成 2D/3D 图形加速引擎。                                  |
|                 | 分辨率: CRT 输出最高支持 1600x1200_85 Hz 或者 1920x1440_60 Hz; LVDS LCD 输出最高支 |
|                 | 持 1400x1050_75 Hz                                                  |
| USB 接口:         | 2个USB设备接口,USB2.0可选,其中两路为标准接口/插针扩展接口可选,两路为插针扩展                      |
|                 | 接口。                                                                |
| LAN 接口:         | 4个 RealTek RTL8100CL 10/100M 网卡接口,标准 RJ-45 接口接口可选。                 |
| EIDE 接口:        | 一个 40PIN 标准硬盘接口和一个 44PIN/2.0mm 标准笔记本硬盘接口,共支持四个 IDE 设备,             |
|                 | 支持 Ultra DMA 100。                                                  |
| LPT 接口:         | 一个打印接口,支持 SPP/EPP/ECP 模式。                                          |
| COM 接口:         | 2 个全功能的串口, COM1、COM2 均支持 RS232/RS485 工作模式,模式切换免跳线,                 |
|                 | COM1/RS232 为标准接口接口,其他为插针接口。                                        |
| 红外线接口:          | 一个标准 IrDA 接口。                                                      |
| CF 卡座:          | 1个TYPEI型CF卡座。                                                      |
| DIO 接口:         | 两个8路DIO,1个8路TTL输入,1个8路TTL输出,可以方便地与单片机接口互连。                         |
| <i>曲</i> 舟 / 臼仁 |                                                                    |

键盘 / 鼠标: PS/2 键盘、鼠标接口/键鼠二合一接口可选。

| RTC:    | 含在南桥芯片内部,支持数据可保持10年之久。                                     |
|---------|------------------------------------------------------------|
| 扬声器/鸣器: | 在板蜂鸣器。                                                     |
| 机箱面板接口: | 提供硬盘指示灯、电源开关、复位按扭、蜂鸣器等接口。                                  |
| 看门狗定时器: | 可产生复位,系统可实现65536级可编程计时,定时间隔为1秒或1分。                         |
| 总线接口:   | PC/104 总线。                                                 |
| 电源需求:   | 电源接口,标准 ATX 电源接口和 4PIN 硬盘电源接口,电源选择免跳线,+12V 和+5V 供电。        |
|         | <u>+5V@</u> ? A,+12V@0mA (CM800M CPU, 256MB/DDR266 SDRAM)。 |
| CE 设计:  | 串口、并口、键盘/鼠标接口、VGA 接口、USB、RJ45 接口等均采用防 EMI 设计。              |
| 印刷电路板:  | 8 层, 考虑 EMI。                                               |
| 工作温度:   | 工业级-20℃~+70℃。                                              |
| 相对湿度:   | 相对湿度 5%~95%,非凝结。                                           |
| 尺寸:     | 符合 5.25 " 标准尺寸, 203mmx146mm。                               |

# 1.4 附件清单

在安装您的CPU卡之前,请确认您是否收到了以下附件:

- 1. 1块EC5-1690工业计算机主板。
- 2. 1块CD驱动程序碟片(含本说明书)。
- 3. 1条80芯IDE扁平电缆。
- 4. 1条44芯IDE扁平电缆。
- 5. 1条2.54MM/1x10转DR9(公头)串口连接电缆。
- 6. 1条2.54MM/2X13转DB25(母头)并口连接电缆。
- 7. 2条2.54MM/2X1带复位按钮线。
- 8. 1条PS/2键盘鼠标二合一转接线。
- 9. 10只2.0MM备用跳线帽。

如附件不全或部分受损,请尽快与我们联系。以上附件仅为标准配置,可根据客户需要选配。

# 2. 接口介绍

# 2.1 跳帽及连接器位置

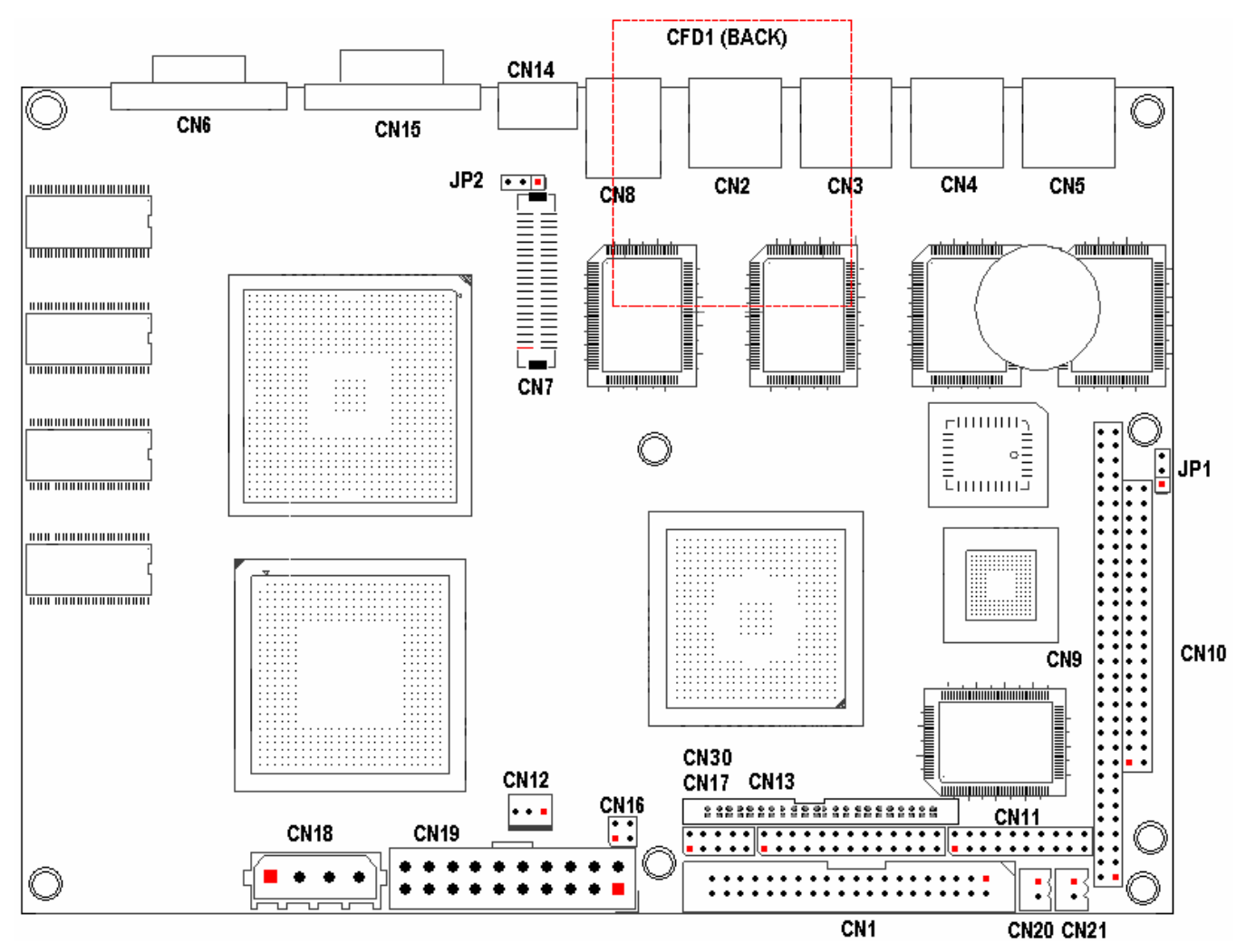

注意: 该图用红色方块标示了所介绍零件的第一引脚。

# 2.2 跳帽及连接器简介

| 跳帽位置 | 功能         |
|------|------------|
| JP1  | CMOS 清除跳线  |
| JP2  | LCD 电压选择跳线 |

| 接口位置     | 功能                |
|----------|-------------------|
| CFD1     | CF 卡接口            |
| CN1      | 主 IDE 插座 (40-pin) |
| CN2      | LAN1 标准接口         |
| CN3      | LAN2 标准接口         |
| CN4      | LAN3 标准接口         |
| CN5      | LAN4 标准接口         |
| CN6      | 标准 DB15 VGA 接口    |
| CN7      | LVDS 输出接口         |
| CN8      | USB1&2 标准接口       |
| CN9、CN10 | PC/104 总线接口       |
| CN11     | TTL DIO 接口        |
| CN12     | 标准风扇接口            |
| CN13     | 2X13 并口/打印口输出接口   |
| CN14     | 键盘/鼠标二合一接口        |

| CN15 | COM1 标准 RS232 接口   |
|------|--------------------|
| CN16 | COM1、COM2 485 输出接口 |
| CN17 | COM2 RS232 插针输出接口  |
| CN18 | 4PIN 电源接口          |
| CN19 | 标准 ATX 电源接口        |
| CN20 | 电源开机按钮             |
| CN21 | 复位按钮               |
| CN30 | 从 IDE 插座 (44-pin)  |

# 2.3 跳帽设置

跳帽设置示意图:

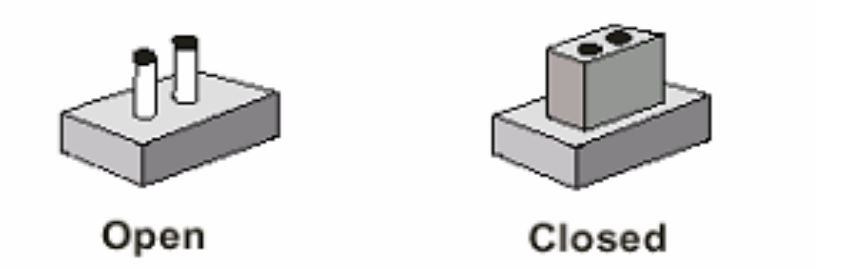

JP1: CMOS 供电清除跳线

| 设 置 | 功能        |
|-----|-----------|
| 1-2 | 正常工作 (默认) |
| 2-3 | 清除 CMOS   |

# 注:清除 CMOS 时请断开电源

JP2: LCD 电压选择跳线

| 设 置      | 功能          |
|----------|-------------|
| Close1-2 | +5V 供电 (默认) |
| Close2-3 | +3.3V 供电    |

# 2.4 接口引脚定义

#### CFD1: CF 卡插座

| 信号名     | 引脚 | 引脚 | 信号名    |
|---------|----|----|--------|
| GND     | 1  | 2  | CFDD3  |
| CFDD4   | 3  | 4  | CFDD5  |
| CFDD6   | 5  | 6  | CFDD7  |
| -CFDCS1 | 7  | 8  | GND    |
| GND     | 9  | 10 | GND    |
| GND     | 11 | 12 | GND    |
| VCC     | 13 | 14 | GND    |
| GND     | 15 | 16 | GND    |
| GND     | 17 | 18 | CFDA2  |
| CFDA1   | 19 | 20 | CFDA0  |
| CFDD0   | 21 | 22 | CFDD1  |
| CFDD2   | 23 | 24 | NC     |
| GND     | 25 | 26 | GND    |
| CFDD11  | 27 | 28 | CFDD12 |
| CFDD13  | 29 | 30 | CFDD14 |

| CFDD15   | 31 | 32 | -CFDCS3    |
|----------|----|----|------------|
| NC       | 33 | 34 | -CFDIOR    |
| -CFDIOW  | 35 | 36 | VCC+5V     |
| CFREQ    | 37 | 38 | VCC+5V     |
| CSEL     | 39 | 40 | NC         |
| CFRST    | 41 | 42 | CFIORDY    |
| NC       | 43 | 44 | VCC+5V     |
| -HD_LED2 | 45 | 46 | SUDMA33-66 |
| CFDD8    | 47 | 48 | CFDD9      |
| CFDD10   | 49 | 50 | CND        |

CN1:主 IDE 接口(40-pin 双排插座)

| 信号名        | 引 脚 | 引 脚 | 信号名       |
|------------|-----|-----|-----------|
| IDE Reset  | 1   | 2   | GND       |
| Data 7     | 3   | 4   | Data 8    |
| Data 6     | 5   | 6   | Data 9    |
| Data 5     | 7   | 8   | Data 10   |
| Data 4     | 9   | 10  | Data 11   |
| Data 3     | 11  | 12  | Data 12   |
| Data 2     | 13  | 14  | Data 13   |
| Data 1     | 15  | 16  | Data 14   |
| Data O     | 17  | 18  | Data 15   |
| GND        | 19  | 20  | NC        |
| DRQO       | 21  | 22  | GND       |
| PD IOW     | 23  | 24  | GND       |
| PD IOR     | 25  | 26  | GND       |
| IORDY      | 27  | 28  | GND       |
| DACKO      | 29  | 30  | GND       |
| IRQ14      | 31  | 32  | NC        |
| Address 1  | 33  | 34  | UDMA33-66 |
| Address 0  | 35  | 36  | Address 2 |
| CS#1       | 37  | 38  | CS#3      |
| Active LED | 39  | 40  | GND       |

## CN2、CN3、CN4、CN5: LAN1、2、3、4 标准接口

LAN RJ45接口用于CPU 卡上的10/100Mbps 以太网功能,下图给出了此接口的管脚安排以及相应的输入插头。 LILED 和ACTLED 分别为绿色和黄色LED 它们位于RJ45 接口的两边,指示LAN 当前的连线状态及活动状态。各 个LED 状态的功能请参阅下表:

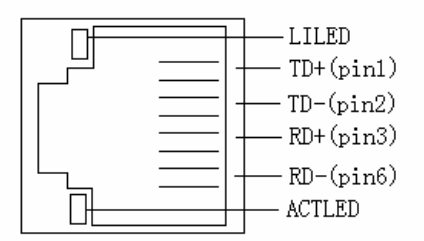

| 5]脚信亏定义: | 言号定义 | : |
|----------|------|---|
|----------|------|---|

| 引 脚 | 功 能 | 引 脚 | 功 能 |
|-----|-----|-----|-----|
| 1   | TX+ | 2   | TX- |
| 3   | RX+ | 4   | NC  |
| 5   | NC  | 6   | RX- |
| 7   | NC  | 8   | NC  |

| 信号名      | 引脚 | 引脚 | 信号名      |
|----------|----|----|----------|
| CRTRED   | 1  | 2  | CRTGREEN |
| CRTBLUE  | 3  | 4  | NC       |
| GND      | 5  | 6  | GND      |
| GND      | 7  | 8  | GND      |
| VCC+5V   | 9  | 10 | GND      |
| NC       | 11 | 12 | CRTSDA   |
| CRTHSYNC | 13 | 14 | CRTVSYNC |
| CRTSCL   | 15 |    |          |

CN6:标准 DB15 VGA 接口

| 信号名           | 引脚 | 引脚 | 信号名          |
|---------------|----|----|--------------|
| VLCD          | 1  | 2  | GND          |
| LVDS_TXLCLK#  | 3  | 4  | LVDS_TXLCLK  |
| VLCD          | 5  | 6  | GND          |
| LVDS_TXL0#    | 7  | 8  | LVDS_TXL0    |
| LVDS_TXL1#    | 9  | 10 | LVDS_TXL1    |
| LVDS_TXL2#    | 11 | 12 | LVDS_TXL2    |
| LVDS_TXL3#    | 13 | 14 | LVDS_TXL3    |
| VLCD          | 15 | 16 | GND          |
| VLCD          | 17 | 18 | GND          |
| LVDS_TXU0#    | 19 | 20 | LVDS_TXU0    |
| LVDS_TXU1#    | 21 | 22 | LVDS_TXU1    |
| LVDS_TXU2#    | 23 | 24 | LVDS_TXU2    |
| LVDS_TXU3#    | 25 | 26 | LVDS_TXU3    |
| VLCD          | 27 | 28 | GND          |
| LVDS_TXUCLK#  | 29 | 30 | LVDS_TXUCLK  |
| VLCD          | 31 | 32 | NC           |
| NC            | 33 | 34 | NC           |
| NC            | 35 | 36 | GND          |
| LVDS_DDCPDATA | 37 | 38 | LVDS_DDCPCLK |
| LVDS_BKLEN    | 39 | 40 | LVDS_BKLCTL  |

CN7 : LVDS 输出接口

#### **CN8:**标准 USB1&2 接口

| 信号名    | 引脚 | 引脚 | 信号名    |
|--------|----|----|--------|
| VCC+5V | 1  | 5  | VCC+5V |
| USBD1- | 2  | 6  | USBD2- |
| USBD1+ | 3  | 7  | USBD2+ |
| GND    | 4  | 8  | GND    |

#### CN9、CN10: PC/104 长/短接口

# 

| CN6 |       |    |       |    | (   | CN9 |     |
|-----|-------|----|-------|----|-----|-----|-----|
| 引脚  | 信号名   | 引脚 | 信号名   | 引脚 | 信号名 | 引脚  | 信号名 |
| A1  | IOCHK | B1 | GND   |    |     |     |     |
| A2  | D7    | B2 | RESET |    |     |     |     |
| A3  | D6    | B3 | VCC   |    |     |     |     |
| A4  | D5    | B4 | IRQ9  |    |     |     |     |
| A5  | D4    | B5 | -5V   |    |     |     |     |

| A6  | D3      | B6  | DRQ2    |     |         |     |         |
|-----|---------|-----|---------|-----|---------|-----|---------|
| A7  | D2      | B7  | -12V    |     |         |     |         |
| A8  | D1      | B8  | ZWS     |     |         |     |         |
| A9  | DO      | B9  | +12V    | C1  | GND     | D1  | GND     |
| A10 | IOCHRDY | B10 | GND     | C2  | SBHE    | D2  | MEMCS16 |
| A11 | AEN     | B11 | SMEMW   | C3  | LA23    | D3  | I0CS16  |
| A12 | A19     | B12 | SMEMR   | C4  | LA22    | D4  | IRQ10   |
| A13 | A18     | B13 | IOW     | C5  | LA21    | D5  | IRQ11   |
| A14 | A17     | B14 | IOR     | C6  | LA20    | D6  | IRQ12   |
| A15 | A16     | B15 | DACK3   | C7  | LA19    | D7  | IRQ15   |
| A16 | A15     | B16 | DRQ3    | C8  | LA18    | D8  | IRQ14   |
| A17 | A14     | B17 | DACK1   | С9  | LA17    | D9  | DACKO   |
| A18 | A13     | B18 | DRQ1    | C10 | MEMR    | D10 | DRQO    |
| A19 | A12     | B19 | REFRESH | C11 | MEMW    | D11 | DACK5   |
| A20 | A11     | B20 | CLK     | C12 | D8      | D12 | DRQ5    |
| A21 | A10     | B21 | IRQ7    | C13 | D9      | D13 | DACK6   |
| A22 | A9      | B22 | IRQ6    | C14 | D10     | D14 | DRQ6    |
| A23 | A8      | B23 | IRQ5    | C15 | D11     | D15 | DACK7   |
| A24 | Α7      | B24 | IRQ4    | C16 | D12     | D16 | DRQ7    |
| A25 | A6      | B25 | IRQ3    | C17 | D13     | D17 | VCC     |
| A26 | A5      | B26 | DACK2   | C18 | D14     | D18 | MASTER  |
| A27 | A4      | B27 | TC      | C19 | D15     | D19 | GND     |
| A28 | A3      | B28 | BALE    | C20 | KEY PIN | D20 | GND     |
| A29 | A2      | B29 | VCC     |     |         |     |         |
| A30 | A1      | B30 | OSC     |     |         |     |         |
| A31 | AO      | B31 | GND     |     |         |     |         |
| A32 | GND     | B32 | GND     |     |         |     |         |

CN11: TTL DIO 接口 (2个8路 DIO 接口,端口译码地址为: 115H)

| 信号名    | 引 脚 | 引脚 | 信号名    |
|--------|-----|----|--------|
| GND    | 1   | 2  | INO    |
| IN1    | 3   | 4  | IN2    |
| IN3    | 5   | 6  | IN4    |
| IN5    | 7   | 8  | IN6    |
| IN7    | 9   | 10 | VCC+5V |
| VCC+5V | 11  | 12 | OUT7   |
| OUT6   | 13  | 14 | OUT5   |
| OUT4   | 15  | 16 | OUT3   |
| OUT2   | 17  | 18 | OUT1   |
| OUTO   | 19  | 20 | GND    |

CN12: 风扇接口

| 信号名   | 引 脚 | 引 脚 | 信号名     |
|-------|-----|-----|---------|
| SENSE | 1   | 2   | VCC+12V |
| GND   | 3   |     |         |
|       |     |     |         |

# 此接口作为机箱风扇备用,CM 处理器无需风扇。

#### CN13: 2X13 并口/打印口 输出接口

| 信号名    | 引 脚 | 引 脚 | 信号名      |
|--------|-----|-----|----------|
| PPSTBX | 1   | 2   | PPAFDRX  |
| PPD0   | 3   | 4   | PPERRX   |
| PPD1   | 5   | 6   | INITRX   |
| PPD2   | 7   | 8   | PPSLINRX |
| PPD3   | 9   | 10  | GND      |
| PPD4   | 11  | 12  | GND      |
| PPD5   | 13  | 14  | GND      |

EC5-1690 硬件安装手册

| PPD6   | 15 | 16 | GND |
|--------|----|----|-----|
| PPD7   | 17 | 18 | GND |
| PPACKX | 19 | 20 | GND |
| PPBUSY | 21 | 22 | GND |
| PPPE   | 23 | 24 | GND |
| PPSLCT | 25 | 26 | GND |

CN14:键盘鼠标二合一接口

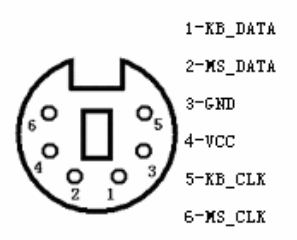

注意: 该接口可直接接键盘使用

PS/2 键盘鼠标二合一转接线的另外一端的信号定义为

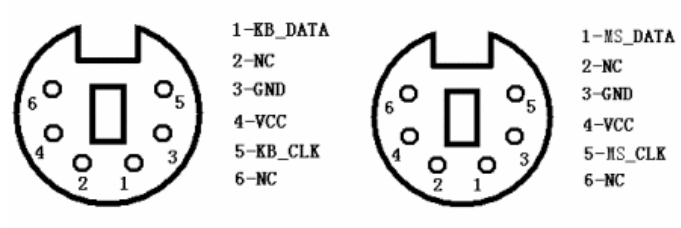

#### CN14: 键盘鼠标插针接口

| 信号名    | 引 脚 | 引脚 | 信号名    |
|--------|-----|----|--------|
| KBDATA | 1   | 2  | MSDATA |
| KBCLK  | 3   | 4  | MSCLK  |
| GND    | 5   | 6  | GND    |
| VCC+5V | 7   | 8  | VCC+5V |

#### CN15: COM1 标准 RS232 输出接口

| 信号名                       | 引 脚 | 引 脚 | 信号名                       |
|---------------------------|-----|-----|---------------------------|
| DCD (Data carrier detect) | 1   | 2   | RXD (Incept data)         |
| TXD (Transmit data)       | 3   | 4   | DTR (Data terminal ready) |
| GND (Ground)              | 5   | 6   | DSR (Data set ready)      |
| RTS (Request to send)     | 7   | 8   | CTS (Clear to send)       |
| RI (Ring indicator)       | 9   |     |                           |

#### CN16: COM1&2 RS485 输出接口

| 信号名         | 引 脚 | 引脚 | 信号名         |
|-------------|-----|----|-------------|
| RS485+/COM1 | 1   | 2  | RS485-/COM1 |
| RS485+/COM2 | 3   | 4  | RS485-/COM2 |

CN17: COM2 RS232 插针输出接口

| 信号名                       | 引 脚 | 引 脚 | 信号名                       |
|---------------------------|-----|-----|---------------------------|
| DCD (Data carrier detect) | 1   | 2   | RXD (Incept data)         |
| TXD (Transmit data)       | 3   | 4   | DTR (Data terminal ready) |
| GND (Ground)              | 5   | 6   | DSR (Data set ready)      |

| RTS (Request to send) | 7 | 8  | CTS (Clear to send) |
|-----------------------|---|----|---------------------|
| RI (Ring indicator)   | 9 | 10 | NC (No connect)     |

# CN18:4-pin AT 电源接口

| 信号名    | 引脚 | 引 脚 | 信号名     |
|--------|----|-----|---------|
| VCC+5V | 1  | 2   | GND     |
| GND    | 3  | 4   | VCC+12V |

## CN19:标准 ATX 电源接口

| 信号名    | 引 脚 | 引脚 | 信号名    |
|--------|-----|----|--------|
| +3.3V  | 1   | 11 | +3.3V  |
| +3.3V  | 2   | 12 | -12V   |
| GND    | 3   | 13 | GND    |
| VCC+5V | 4   | 14 | PS_ON  |
| GND    | 5   | 15 | GND    |
| VCC+5V | 6   | 16 | GND    |
| GND    | 7   | 17 | GND    |
| PWROK  | 8   | 18 | -5V    |
| AUX5V  | 9   | 19 | VCC+5V |
| +12V   | 10  | 20 | VCC+5V |

#### CN20: 电源开机按钮接口

| 信号名           | 引 脚 | 引脚 | 信号名 |
|---------------|-----|----|-----|
| POWER_BUTTON# | 1   | 2  | GND |

## CN21: 系统复位按钮接口

| 信号名     | 引脚 | 引脚 | 信号名 |
|---------|----|----|-----|
| RESET # | 1  | 2  | GND |

#### **CN30:**从 IDE 接口(44-pin 双排插座)

| 信号名        | 引脚 | 引 脚 | 信号名       |
|------------|----|-----|-----------|
| IDE Reset  | 1  | 2   | GND       |
| Data 7     | 3  | 4   | Data 8    |
| Data 6     | 5  | 6   | Data 9    |
| Data 5     | 7  | 8   | Data 10   |
| Data 4     | 9  | 10  | Data 11   |
| Data 3     | 11 | 12  | Data 12   |
| Data 2     | 13 | 14  | Data 13   |
| Data 1     | 15 | 16  | Data 14   |
| Data O     | 17 | 18  | Data 15   |
| GND        | 19 | 20  | NC        |
| DRQO       | 21 | 22  | GND       |
| PD IOW     | 23 | 24  | GND       |
| PD IOR     | 25 | 26  | GND       |
| IORDY      | 27 | 28  | GND       |
| DACKO      | 29 | 30  | GND       |
| IRQ14      | 31 | 32  | NC        |
| Address 1  | 33 | 34  | UDMA33-66 |
| Address 0  | 35 | 36  | Address 2 |
| CS#1       | 37 | 38  | CS#3      |
| Active LED | 39 | 40  | GND       |
| VCC        | 41 | 42  | VCC       |
| GND        | 43 | 44  | GND       |

#### 3. 硬件安装

#### 3.1 注意事项

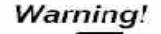

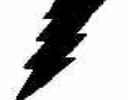

注意:请在断电条件下插拔部件;在连接电源接头到主板前请先确认电源处于关闭状态,以避免瞬间的电源冲击造成敏感元件的损坏。

#### Caution!

小心:现代电子产品对静电非常敏感,在主板安装前,请将主板放置在防静电垫或防静电袋内; 拿取主板时最好能戴上防静电手环或防静电手套。

使用前请仔细阅读本安装手册,确认主板的跳线配置正确,因不正当使用而造成产品的损坏,厂商概不负责。

#### 3.2 网络唤醒功能

EC5-1690 主板集成 4 个 100M 网口,它们均带独立控制器,为标准 RJ-45 网络接口,连接对应于 CN2、3、4、5。可灵活搭建防火墙、工业网络服务器等多网络应用平台。引接 ATX 电源后,四个网络均支持网络远端唤醒 功能,支持 AMD Magic Packet、Linkchg、微软 Wake-up Frame 软件。

#### 3.3 CRT/LVDS LCD的连接

EC5-1690 主板可同时支持 CRT 和 LVDS 显示屏输出而不相互影响,使用 LVDS 前需在 BIOS 中设置开启"LFP" 显示功能,开启 LFP 显示功能后,CRT 和 LVDS LCD 可以同时接上使用。

使用 LVDS LCD 时,在使用前,请先确认您的 LCD 屏是 3.3V 还是 5V 的屏(这指的是您使用的 LCD 屏里面的 IC 的工作电压是 3.3V 还是 5V。请咨询您的 LCD 屏供应商,市面上大多数屏为 3.3V)。您可以通过设置 JP2 来改 变 CN7 的输出电压。当 JP2 设定为 3.3V 或 5V 时,对应 CN7 的 VCC 脚将会输出 3.3V 或 5V 电压,所以在使用前 务必先设定正确的 LCD 屏工作电压。

不同的 LCD 屏有不一样的接口定义,我们在附件中没有数据线,您需要找您的 LCD 屏供应商根据我 们主板上 LCD 接口定义来为您配置您所使用的 LCD 屏的数据转接线。

#### 3.4 IT8888 PCI-ISA桥的设置和PC/104接口的使用

该款主板采用台湾联阳公司的 IT8888PCI-ISA 桥解决方案,客户可根据应用时所用到的资源,进入 BIOS 设置中断、I/0 地址及内存地址的范围。以 DOS 下测试中断为 IRQ3, I/0 地址为 210 的串口为例:

1. 中断的设置

进入 BIOS 设置,将板载 COM2 关闭,因其已占用中断 3。

2. I/0 地址的设置

客户需要将 IT8888 桥在 210-217 (共 8BYTE) 地址范围打开,以访问 ISA 总线上的此段地址。

- 1) 进入 BIOS 设置菜单同 Motherboard Device Configuration, 子菜单 PCI-ISA Bridge Configuration下, 设置 Positively Decoded IO Space 4选项
- 2) 将 IO SPACE EN/DIS 设为 ENABLE
- 3) 将 DECODING SPEED 设为 MEDIUM SPEED
- 4) 将 IO SPACE SIZE 设为 8 BYTE
- 5) 将 BASE ADDRESS 设为 210

#### 注意:

在设置以上项目时,请参考附录,避开主板设备已占用的资源,以免引起地址冲突。

#### 3.5 串口的设置和使用

该款主板含 2 个串口 COM1、COM2 均支持 RS232/RS485,工作模式切换免跳线,其中 COM1 提供标准 DB9 接

口,并提供插针接口,可通过我们提供的配线转接为标准的 DB9 接口,COM2 可通过我们提供的配线转接为标准 的 DB9 接口。

串口占用中断情况如下:

COM1: IRQ4;

COM2: IRQ3;

注意: 在使用 COM1、COM2 时,在 BIOS 中需要指定其地址。

选择 RS485 模式时,需要软件上切换 RS485 线的收或发的模式。这可以通过控制相应的寄存器的值来使 RTS 信号为高或为低。当 RTS 信号为高电平时,RS485 为接收模式,当 RTS 信号为低电平时,RS485 为发送模式。同时我们提供了 RS485 的流向自动识别的方案供客户选择。

RS485/422 常用在总线型多机通讯网络中,当多机通讯时,且传输距离较远时,位于两端的两台 PC 必须设置终端电阻以实现正确传输。需要时,可通过上 R519、R525 电阻来设置。

#### 3.6 USB的连接

该主板提供 2 路 USB2.0 供客户选择。其中两路由标准 USB 接口 CN8 引出,客户可直接将 USB 设备插入 使用,在使用较宽的 USB 设备时,需要通过 USB 延长线引出标准 USB 接口。

#### 3.7 电源输入

本板提供两个电源接口,一个为标准 ATX 电源接口 CN19,一个为 4PIN 的硬盘电源接口 CN18(支持 AT&ATX 电源)。客户切换这两种电源时无需跳线。支持单+5V 供电!

使用 ATX 电源接口时,按下电源开机按扭(引接 CN20),系统可以自动开机。关机模式有两种: 立刻关机 和四秒延时关机,可以 BIOS 中进行选择。

#### 3.8 系统复位

CN21 引接系统复位按扭,按下按扭,系统重新启动。

#### 3.9 其它端口的连接

IDE 接口: 主 IDE 接口采用标准 40PIN 硬盘接口。 并口: 本板附送的配线直接接入 CN13 即可。 数字 I O 口: 由 CN11 引出, 输入输出地址均为 115H。 PC/104 接口: 需要时可以利用该接口扩展 PC/104 模块。

#### 3.10 常见故障排除

正确接线情况下,系统 BIOS 会执行自检,并显示相关内容。出现故障时请确认:

- 1. 电源是否正确接入。
- 2. 主板是否设置正确。
- 3. 是否有显示。
- 4. BIOS 是否设置正确。
- 5. 操作系统是否工作正常。
- 6. 系统无法启动还是局部功能工作有问题。
- 7. 确认您的应用软件有无问题(使用第三方软件来测试硬件)。

您可以采用替代法,如更换主板、更换电源等方法来推断问题出在哪里;或者,您也可以将上述问题及时 反映给我们,我们一定能给您满意的答复。

# 4. BIOS 设置

# 4.1 BI0S设置

BIOS 是电脑软件启动的开始点,BIOS 可以将您的硬件配置成您所需要的设定。本说明书对 BIOS 设置不做 太深的探讨,请直接参考 BIOS 的内容。

# 附录

# 附录1:系统资源(I/0,中断资源占用情况)

标准设备的I/0地址表,部分未用或可以通过BIOS禁用,开发扩展卡请尽量避开常用的I/0地址:

| 地址        | 设 备              |
|-----------|------------------|
| 000 - 01F | DMA控制器#1         |
| 020 - 03F | 中断控制器#1          |
| 040 - 05F | 定时器              |
| 060 - 06F | 键盘控制器            |
| 070 - 07F | 实时时钟NMI          |
| 080 - 09F | DMA 页面寄存器        |
| 0A0 – 0BF | 中断控制器#2          |
| 0C0 - 0DF | DMA 控制器#2        |
| 0F0 - 0F1 | 清/复位数学协处理器       |
| 110H-111H | 看门狗定时器           |
| 114H-115H | 数字10             |
| 170 - 177 | 硬盘控制器2           |
| 1F0 – 1F7 | 硬盘控制器1           |
| 200 - 210 | 游戏端口             |
| 278 - 27F | 并口#3(本板未占用)      |
| 2E0 - 2EF | 串口#6(本板未占用)      |
| 2E8 - 2EF | 串口#4(本板未占用)      |
| 2F8 - 2FF | 串口#2             |
| 300 - 31F | 原型卡/流线型磁带适配器     |
| 360 - 36F | PC网络             |
| 378 – 3FF | 并口2(本板未占用)       |
| 380 - 38F | SDLC #2          |
| 3A0 - 3AF | SDLC #1          |
| 3BC - 3BF | 并口1              |
| 3C0 - 3CF | EGA卡             |
| 3D0 - 3DF | CGA卡             |
| 3E0 - 3EF | 串口#5(本板未占用)      |
| 3E8 - 3EF | 串口#3             |
| 3F0 - 3F7 | 软磁盘控制器(CMOS中可关闭) |
| 3F8 - 3FF | 串口#1             |

#### 中断资源

| 软中断号       | 硬中断线  | 描 述            | 中断向量地址           |
|------------|-------|----------------|------------------|
| 0x08       | IRQO  | 定时器输出          | 0x00000: 0x00020 |
| 0x09       | IRQ1  | 键盘             | 0x00000: 0x00024 |
| NOT ACTIVE | IRQ2  | 中断级联           |                  |
| 0x0B       | IRQ3  | 串口#2           | 0x00000: 0x0002C |
| 0x0C       | IRQ4  | 串口#1           | 0x00000: 0x00030 |
| 0x0D       | IRQ5  |                | 0x00000: 0x00034 |
| 0x0E       | IRQ6  |                | 0x00000: 0x00038 |
| 0x0F       | IRQ7  | 并口1            | 0x00000: 0x0003C |
| 0x70       | IRQ8  | 实时时钟           | 0x00000: 0x001C0 |
| 0x71       | IRQ9  |                | 0x00000: 0x001C4 |
| 0x72       | IRQ10 |                | 0x00000: 0x001C8 |
| 0x73       | IRQ11 | 网卡/VGA/USB/看门狗 | 0x00000: 0x001CC |
| 0x74       | IRQ12 | 鼠标使用           | 0x00000: 0x001D0 |
| 0x75       | IRQ13 | 数学协处理器         | 0x00000: 0x001D4 |
| 0x76       | IRQ14 | IDE通道1         | 0x00000: 0x001D8 |
| 0x77       | IRQ15 | IDE通道2         | 0x00000: 0x001DC |

# 附录2: 例程

## A 看门狗使用范例

- 1. 看门狗使用板载 IT8712F 集成功能。
- 2. 使用看门狗有以下三步配置步骤:
  - (1) Enter the MB PnP Mode
  - 往2E口依序填入87,01,55,55
  - (2) Modify the data of configuration registers
  - (3) Exit the MB PnP Mode
  - 往2E口填02
- 1. Watchdog 可以产生 RESET 信号。
- 2. 时间范围软件可设为 0-15 秒,时间间隔 1 秒。
- 3. WATCHDOG 端口 111H:110H 描述:

| D15 | D14 | D13 | D12 | D11 | D10 | D9 | D8 |
|-----|-----|-----|-----|-----|-----|----|----|
| D7  | D6  | D5  | D4  | D3  | D2  | D1 | DO |

D15-D8: 0 停止 Watchdog, 即 disable; 8AH 启用 Watchdog, 即 enable; D3-D0:写入定时的秒数;

D7-D4:未用。

#### 编程示例:

.MODEL SMALL .CODE Main: CALL Enter\_Configuration\_mode CALL Check\_Chip mov cl, 7 call Set\_Logic\_Device ;time setting mov cl, 10 ; 10 Sec dec al Watch\_Dog\_Setting: ;Timer setting mov al, cl mov cl, 73h call Superio\_Set\_Reg ;Clear by keyboard or mouse interrupt mov al, 0f0h mov cl, 71h call Superio\_Set\_Reg ;unit is second. mov al, 0C0H mov cl, 72h call Superio\_Set\_Reg ; game port enable mov cl, 9

call Set\_Logic\_Device Initial\_OK: CALL Exit Configuration mode MOV AH,4Ch INT 21h Enter\_Configuration\_Mode PROC NEAR MOV SI, WORD PTR CS: [Offset Cfg\_Port] MOV DX,02Eh MOV CX,04h Init 1: MOV AL, BYTE PTR CS:[SI] OUT DX,AL INC SI LOOP Init\_1 RET Enter\_Configuration\_Mode ENDP Exit\_Configuration\_Mode PROC NEAR MOV AX,0202h CALL Write Configuration Data RET Exit\_Configuration\_Mode ENDP Check\_Chip PROC NEAR MOV AL,20h CALL Read\_Configuration\_Data CMP AL,87h JNE Not\_Initial MOV AL,21h CALL Read\_Configuration\_Data CMP AL,12h JNE Not Initial Need\_Initial: STC RET Not\_Initial: CLC RET Check\_Chip ENDP Read\_Configuration\_Data PROC NEAR MOV DX, WORD PTR CS: [Cfg Port+04h] OUT DX,AL MOV DX, WORD PTR CS: [Cfg Port+06h] IN AL, DX RET Read\_Configuration\_Data ENDP Write\_Configuration\_Data PROC NEAR MOV DX,WORD PTR CS:[Cfg\_Port+04h] OUT DX,AL

XCHG AL,AH MOV DX,WORD PTR CS:[Cfg\_Port+06h] OUT DX,AL RET Write\_Configuration\_Data ENDP Superio\_Set\_Reg proc near push ax MOV DX, WORD PTR CS: [Cfg\_Port+04h] mov al,cl out dx.al pop ax inc dx out dx,al ret Superio\_Set\_Reg endp.Set\_Logic\_Device proc near Set\_Logic\_Device proc near push ax push cx xchg al,cl mov cl,07h call Superio\_Set\_Reg рор сх pop ax ret Set\_Logic\_Device endp ;Select 02Eh->Index Port, 02Fh->Data Port Cfg\_Port DB 087h,001h,055h,055h

# B 板载DIO使用范例

```
用南桥GPI0接口实现DI0功能,输入输出端口地址都为0x801。以下的程序是我们实际测试GPI0使用的测试程序,
请参考,需要源代码请和我们联系。
#include <stdio.h>
#include <conio.h>
main()
{
   unsigned char rd = 0;
   unsigned char sht;
   int myerror = 0;
   long k:
   int i = 0;
   clrscr();
   do
   {
       myerror = 0;
       for(sht=0x01; sht; sht<<=1)
```

```
cprintf( "0:%02X", sht );
        outportb( 0x115, sht );
        rd = inportb(0x115);
        if ( rd != sht )
        {
            textattr( 0x4b );
            myerror = 1;
        }
        else
textattr( 0x07 );
           cprintf( "i:%02X ", rd );
           textattr(0x07);
        }
        if ( myerror )
        {
            textattr( 0x4b );
            cprintf( "FAIL!" );
            textattr( 0x07 );
        }
        else
            cprintf( "PASS!" );
        for ( k=0; k<0x800000L; k++ );
        cprintf(" \ (n'');
        i++;
        if ( i >= 20 )
        {
            clrscr();
            i = 0;
        }
     while( !bioskey(1) || (bioskey(0)!=0x11b) ); 
}
```

{

# 附录3: 点屏配线方法

下列表格列出各种分辨率的 LVDS 液晶屏的数据线连接方法:

# HYUNDAI HT12 x 12-100 LVDS Flat Panel : (XGA 1024X768)

| 主板            | LCD 屏 | LCD 屏 | 主板           |
|---------------|-------|-------|--------------|
| VLCD          | VDD   | VSS   | GND          |
| LVDS_TXLCLK#  | RCLK- | RCLK+ | LVDS_TXLCLK  |
| VLCD          | VDD   | VSS   | GND          |
| LVDS_TXL0#    | RINO- | RIN0+ | LVDS_TXL0    |
| LVDS_TXL1#    | RIN1- | RIN1+ | LVDS_TXL1    |
| LVDS_TXL2#    | RIN2- | RIN2+ | LVDS_TXL2    |
| LVDS_TXL3#    |       |       | LVDS_TXL3    |
| VLCD          | VDD   | VSS   | GND          |
| VLCD          | VDD   | VSS   | GND          |
| LVDS_TXU0#    |       |       | LVDS_TXU0    |
| LVDS_TXU1#    |       |       | LVDS_TXU1    |
| LVDS_TXU2#    |       |       | LVDS_TXU2    |
| LVDS_TXU3#    |       |       | LVDS_TXU3    |
| VLCD          | VDD   | VSS   | GND          |
| LVDS_TXUCLK#  |       |       | LVDS_TXUCLK  |
| VLCD          | VDD   |       | NC           |
| NC            |       |       | NC           |
| NC            |       | VSS   | GND          |
| LVDS_DDCPDATA |       |       | LVDS_DDCPCLK |
| LVDS BKLEN    |       |       | LVDS BKLCTL  |